## Hvordan ser jeg et lagret passord?

I nettlesere som Internet Explorer og Google Chrome husker nettleseren påloggingsinformasjon og passord for nettsteder, noe som betyr at du som bruker ikke trenger skrive inn passordet når du logger inn.

Dette kan noen ganger føre til at du glemmer hvilket passord du faktisk bruker til en bestemt side.

Når vi introduserer den nye passordpolicyen i ELSMART, blir du omdirigert til en side der du vil bli bedt om å skrive inn ditt eksisterende passord og opprette et nytt. Så du må vite hvilket passord du har i dag. Alternativt så kan du be om å få et midlertidig passord som du bruker i stedet. Se egen beskrivelse for dette.

Nedenfor beskriver vi hvordan du kan finne ut ditt eksisterende passord for ELSMART i Internet Explorer og Google Chrome. Imidlertid er tilnærmingen lik i de fleste nettlesere.

## Se lagrede passord i Internet Explorer

1. Start Internet Explorer og finn menyalternativet «Internett alternativer/Internet-Options» i «Verktøy/Tools» menyen.

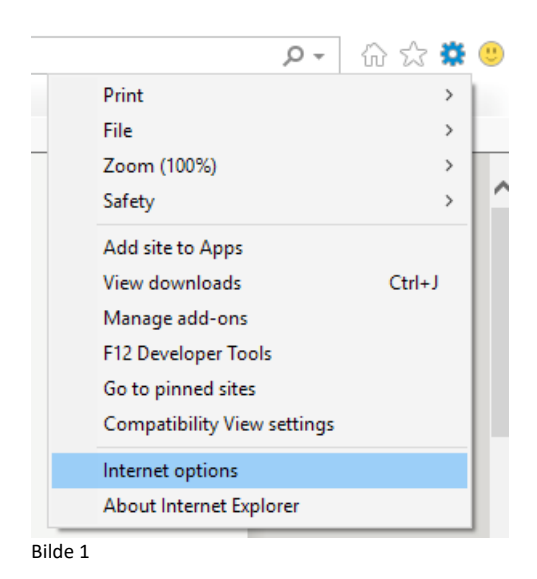

Klikk på kategorien «Innhold/Content» og så «Innstillinger/Settings» i seksjonen «Auto fullfør/AutoComplete» og deretter «Administrer passord/Manage passwords». Se bilde 2 nedenfor.

| General Security Privacy Content (<br>Certificates<br>Use certificates for encrypted<br>Clear SSL state Certific<br>AutoComplete                                                                                                    | Connections Programs d connections and identific cates Publisher | Advanced<br>ation. |  |  |  |  |
|----------------------------------------------------------------------------------------------------|------------------------------------------------------------------|--------------------|--|--|--|--|
| Certificates Use certificates for encrypter<br>Clear SSL state Certific<br>AutoComplete                                                                                                    | d connections and identific                                      | ration.            |  |  |  |  |
| Clear SSL state Certific<br>AutoComplete                                                                                                    | cates Publisher                                                  | rs                 |  |  |  |  |
| AutoComplete                                                                                                    |                                                                  |                    |  |  |  |  |
| AutoComplete stores previou<br>on webpages and suggests m<br>for you.                                                                                                    | us entries Settings<br>matches                                   | S                  |  |  |  |  |
| Feeds and AutoComplete Settings                                                                                                    |                                                                  | ×                  |  |  |  |  |
| AutoComplete lists possible matches from entries you've<br>typed or visited before.<br>Use AutoComplete for<br>Address bar<br>Browsing history<br>Favorites<br>Feeds<br>Use Windows Search for better results<br>Suggesting URLs<br>Suggesting URLs<br>Forms and Searches<br>User names and passwords on forms<br>Ask me before saving passwords<br>Manage Passwords |                                                                  |                    |  |  |  |  |
|                                                                                                    | Delete AutoComplete histo                                        | ory                |  |  |  |  |
|                                                                                                    | OK Cano                                                          | :el                |  |  |  |  |

2. Alternativt kan du finne «Legitimasjonsbehandling/Credential manager» i Windows. Se bilde 3 under.

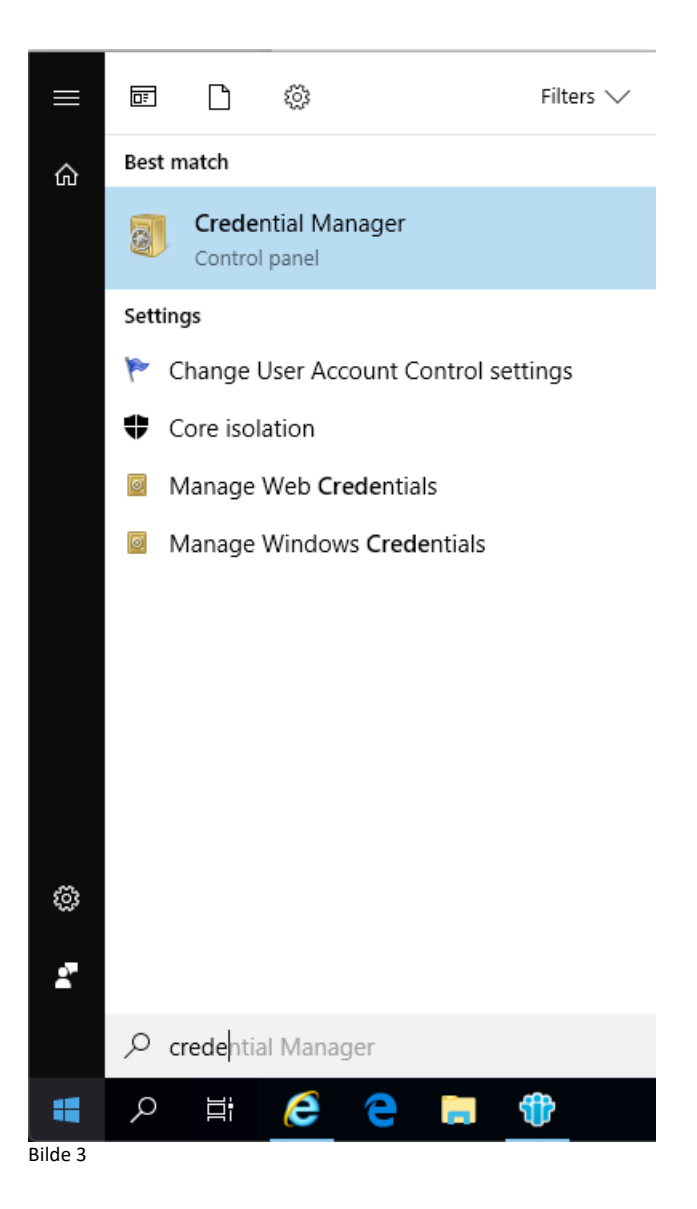

## Manage your credentials

View and delete your saved logon information for websites, connected applications and networks.

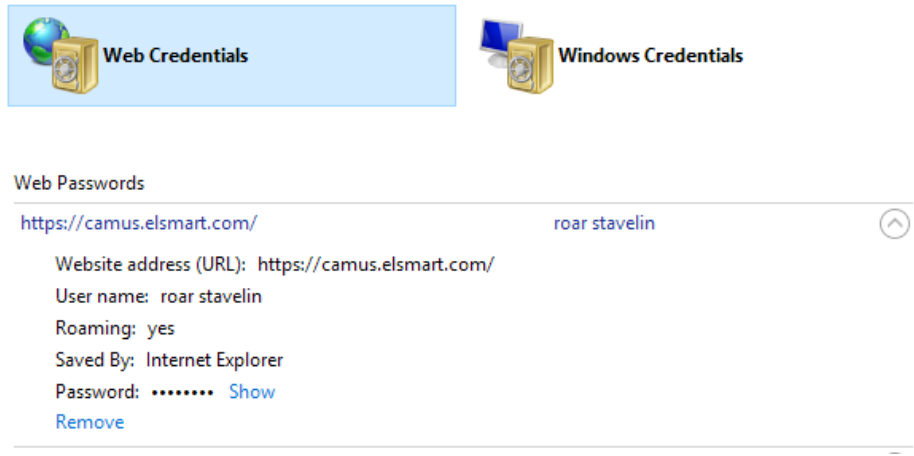

Bilde 4

3. Under «Nettlegitimasjon/Web credentials» (bilde 4) vil du se alle nettstedene du har lagret passord på. Klikk på <u>www.elsmart.com</u>, og «Vis/Show» ved siden av passord

feltet. Nå må du taste inn Windows passordet ditt. Etter at dette er gjort vil passordet Windows har lagret for <u>www.elsmart.com</u> være synlig.

## Vise lagrede passord i Chrome

1. Start Google Chrome og finn menyelementet "Innstillinger/Settings". Se bilde 5 nedenfor.

|       |                      |     | ☆      | 💮 🗄              |
|-------|----------------------|-----|--------|------------------|
| fi    | New Tab              |     |        | жт               |
| 1     | New Window           |     |        | ЖN               |
|       | New Incognito Window |     |        | ዕ <del></del> සN |
|       | History              |     |        | •                |
|       | Downloads            |     |        | τæι              |
|       | Bookmarks            |     |        | •                |
|       | Zoom                 | -   | 100% + | 53               |
| Γ     | Print                |     |        | ЖР               |
|       | Cast                 |     |        |                  |
|       | Find                 |     |        | ₩F               |
|       | More Tools           |     |        | •                |
|       | Edit                 | Cut | Сору   | Paste            |
|       | Settings             |     |        | ¥,               |
|       | Help                 |     |        | +                |
| Bilde | • 5                  |     |        |                  |

2. Velg deretter "Personer/People" og klikk "Passord/Passwords". Se bilde 6.

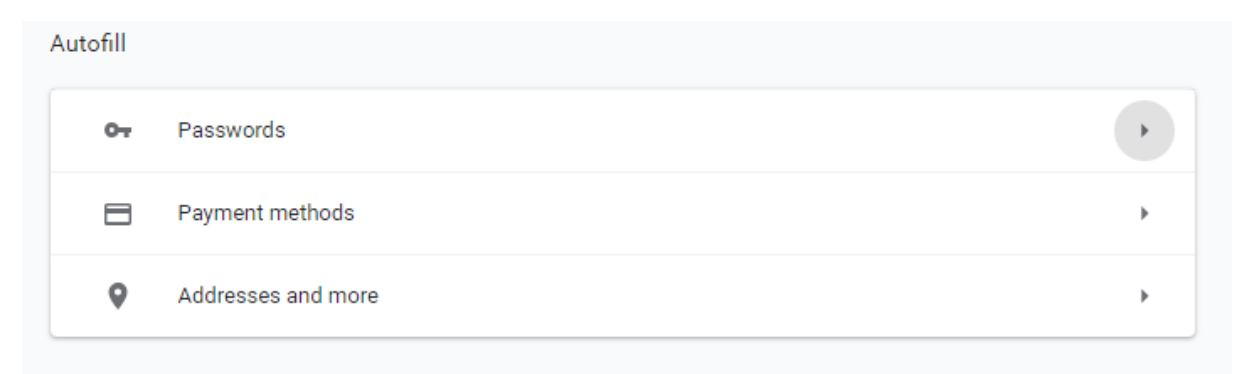

Bilde 6

| Saved Passwords |               |          |   | : |
|-----------------|---------------|----------|---|---|
| Website         | Username      | Password |   |   |
| 🍿 elsmart.com   | roar stavelin | •••••    | o | : |
|                 |               |          |   |   |

Bilde 7

3. Finn.www.elsmart.com i listen og klikk på øyet på høyre side (bilde 7). Du blir nå bedt om å skrive inn påloggingspassordet for brukeren av datamaskinen. Du vil nå se det passordet Chrome har lagret for www.elsmart .com. Ta vare på dette da du vil bli bedt om å oppgi dette passordet ved skifte av passord i Elsmart.